# <u>Two-factor Authentication (2FA) Registration Guideline</u> (Applicable to SPTrader Pro HD Mobile App)

In order to enhance the cybersecurity level of online trading platform, you can now experience a more reliable, convenient and secure electronic trading services by entering the authentication code when login to the SPTrader Pro HD Mobile App.

## **1.** Download the App

Download or update the App "SPTrader Pro HD" from iOS "App Store" or Android "Play Store".

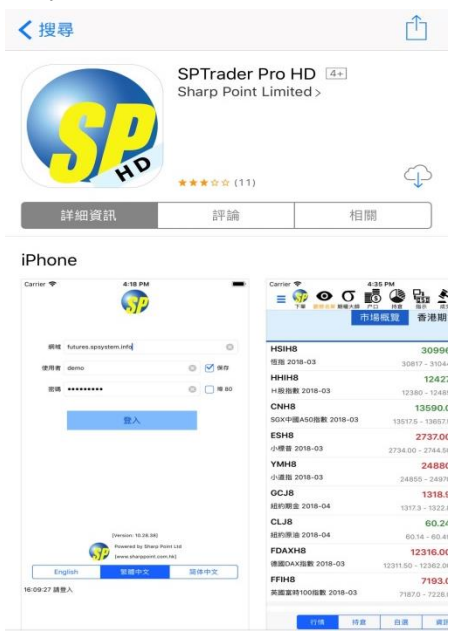

### 2. Enter Information

Input Host, User ID and Password, and then press "Login".

| Host     | sp.com1.cfsg. | com.hk                |        | 0       |
|----------|---------------|-----------------------|--------|---------|
| User Id  | 03-XXXXXX     |                       | ٥      | Save    |
| Password | •••••         |                       | 0      | Port 80 |
|          |               | Login                 |        |         |
|          |               |                       |        |         |
|          |               |                       |        |         |
|          |               |                       |        |         |
|          |               | [Version: 10.29.1]    |        |         |
|          |               | Powered by Sharp Poir | it Ltd |         |
|          | ST:           | [www.sharppoint.com.  | int i  |         |

### 3. Read and Accept the Disclaimer

Press "Accept" to declare the acceptance and understanding to the disclaimer.

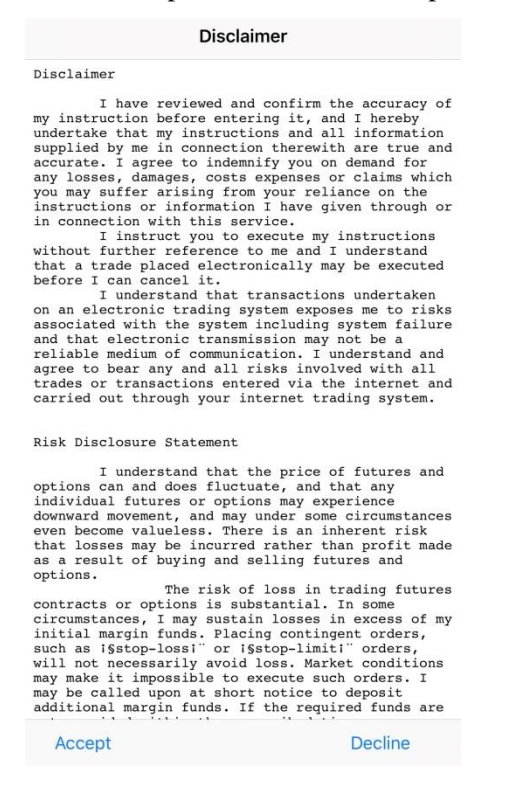

#### 4. Enter Authentication Code

Input the authentication code which will be sent to your registered mobile number through SMS and present your fingerprint on Home Button for verification.

If your smartphone do not support fingerprint identification function, you can simply input the authentication code and press "Confirm" to complete the registration process.

| Tw                    | o Factor Authentica                                                 | tion                      | Two                    | o Factor Authentica                                                 | ation                      |
|-----------------------|---------------------------------------------------------------------|---------------------------|------------------------|---------------------------------------------------------------------|----------------------------|
|                       |                                                                     |                           |                        | ß                                                                   |                            |
| New Device!<br>your t | Authentication Code ha<br>rusted device (valid for<br>Please input: | s been sent to<br>5 mins) | New Device!<br>your tr | Authentication Code ha<br>rusted device (valid for<br>Please input: | as been sent to<br>5 mins) |
| Re                    | send Authentication C                                               | ode                       | Re                     | send Authentication C                                               | Code                       |
| Input                 | Authentication Code                                                 |                           | Input                  | Authentication Code                                                 |                            |
| l                     | Jse Touch ID                                                        | $\bigcirc$                | ι                      | Jse Touch ID                                                        | $\supset$                  |
| Two factor aut        | thentication will be protec                                         | ted by Touch ID           | C                      | Cancel Confi                                                        | irm                        |
|                       |                                                                     |                           |                        |                                                                     |                            |
|                       |                                                                     |                           |                        |                                                                     |                            |
| 7                     | 8                                                                   | 9                         | 7                      | 8                                                                   | 9                          |
| 4                     | 5                                                                   | 6                         | 4                      | 5                                                                   | 6                          |
| 1                     | 2                                                                   | 3                         | 1                      | 2                                                                   | 3                          |
| 0                     | $\langle X \rangle$                                                 | ←                         | 0                      | $\langle X \rangle$                                                 | ÷                          |

## Remove Device(s) for Two-factor Authentification (2FA)

**1.** In the App, press "Device Security Management" in the Menu.

| Back       | Menu                       |
|------------|----------------------------|
| \$         | Account Info               |
| ┖┓<br>┖╓┇╖ | Orders                     |
| ×.         | Done Trades                |
|            | Position List              |
| O,         | Search Product             |
| ณ์         | Quick Quote                |
| 0          | Watch List                 |
| σ          | Options Master             |
| ۶          | Change Password            |
| 1          | Profile                    |
| ?          | User Manual                |
| í          | Disclaimer                 |
| $\bigcirc$ | Device Security Management |
| €          | Logout                     |

2. Select the device(s) you want to remove and press "Remove".

| one 6S<br>xxxx-xxxx-xxxx-xxxx-xxx | xxxxx |  |
|-----------------------------------|-------|--|
| Devices                           |       |  |
|                                   |       |  |
|                                   |       |  |
|                                   |       |  |
|                                   |       |  |
|                                   |       |  |
|                                   |       |  |
|                                   |       |  |
|                                   |       |  |
|                                   |       |  |
|                                   |       |  |
|                                   |       |  |
|                                   |       |  |
|                                   |       |  |

Current Device Identifier